| Serving those who ke                                                                                | ERS<br>ep us safe.<br>re Member Access                                                              |                                                        | There are two ways for members to automatically update their tax withholdings     |
|----------------------------------------------------------------------------------------------------|----------------------------------------------------------------------------------------------------|--------------------------------------------------------|-----------------------------------------------------------------------------------|
| Communications<br>Correspondence<br>Benefit Statements<br>Benefit Information                       |                                                                                                    | Selected Benefit Type<br>Service Retirement (Active) V | through Secure Member Access.                                                     |
| Benefit Summary<br>Benefit Payment History<br>Tax Withholding<br>Direct Deposit                     | Federal Withholding Information<br>Effective Date: 8/1/2013<br>Election: No Withholding             |                                                        | 1. The Tax Withholding Screen, or       2. The Gross-to-Net Benefit Screen.       |
| Year-to-Date Totals<br>1099-R Information<br>Demographics<br>Survivors/Beneficiaries                | Marital Status: N/A<br>Exemptions: 0                                                                |                                                        |                                                                                   |
| Gross-to-Net Benefit<br>Forms<br>Online Forms<br>Login Settings<br>Chapter Formi                    | Total Withholding: \$0.00<br>Edit Federal Withholding                                               |                                                        |                                                                                   |
| Change Password<br>Challenge Questions<br>Communication Preferences<br>MPERS<br>Contact Information | State Withholding Information<br>Effective Date: 10/1/2012<br>Election: No Withholding<br>State: MO |                                                        | On the "Tax Withholding" Screen, the<br>member will see their current withholding |
| Help<br>Help Contents                                                                               | Amount: \$0.00                                                                                      |                                                        | elections, with a link below each type to<br>make edits as needed.                |

| Serving those who ke    | ERS<br>eep us safe.<br>Ire Member Access                                                   |
|-------------------------|--------------------------------------------------------------------------------------------|
| Communications          | Selected Benefit Type                                                                      |
| Correspondence          |                                                                                            |
| Benefit Statements      | Service Retirement (Active) 🗸                                                              |
| Benefit Information     |                                                                                            |
| Benefit Summary         | Federal Withholding Information                                                            |
| Benefit Payment History |                                                                                            |
| Tax Withholding         | Tax Table + Extra Amount V                                                                 |
| Vear-te-Date Totals     | Marital Status: Married                                                                    |
| 1099-B Information      |                                                                                            |
| Demographics            | # of Allowances: 0                                                                         |
| Survivors/Beneficiaries | Extra Withholding:                                                                         |
| Gross-to-Net Benefit    |                                                                                            |
| Forms                   | Update Cancel                                                                              |
| Online Forms            |                                                                                            |
| Login Settings          | You may verify calculated withholding amounts on the Gross-to-Net Benefit screen.          |
| Change Email            |                                                                                            |
| Challenge Questions     | If you would like to elect an effective date in the future, please submit a new Substitute |
| challenge Questions     | <u>W-4P</u> .                                                                              |

Clicking on the links will direct the member to one of these pages (depending on the type selected). From here, they can key their changes and select "Update".

| Serving those who ke                                                                                                    | ERS<br>ep us safe.<br>re Member Access                                                                                                    |
|----------------------------------------------------------------------------------------------------|----------------------------------------------------------------------------------------------------|
| Withholding Information                                                                                                    |                                                                                                    |
| Communications<br>Correspondence<br>Benefit Statements<br>Benefit Information                                                                                           | Selected Benefit Type<br>Service Retirement (Active) V                                                                                                    |
| Benefit Summary<br>Benefit Payment History<br>Tax Withholding<br>Direct Deposit<br>Year-to-Date Totals<br>1099-R Information<br>Demographics<br>Survivors/Beneficiaries | State Withholding Information   Election:   Flat Amount:   0.00   Update                                                                                                    |
| Gross-to-Net Benent<br>Forms<br>Online Forms<br>Login Settings<br>Change Enail<br>Change Backword                                                                       | You may verify calculated withholding amounts on the <u>Gross-to-Net Benefit</u> screen.<br>If you would like to elect an effective date in the future, please submit a new <u>Substitute</u><br><u>W-4P</u> . |

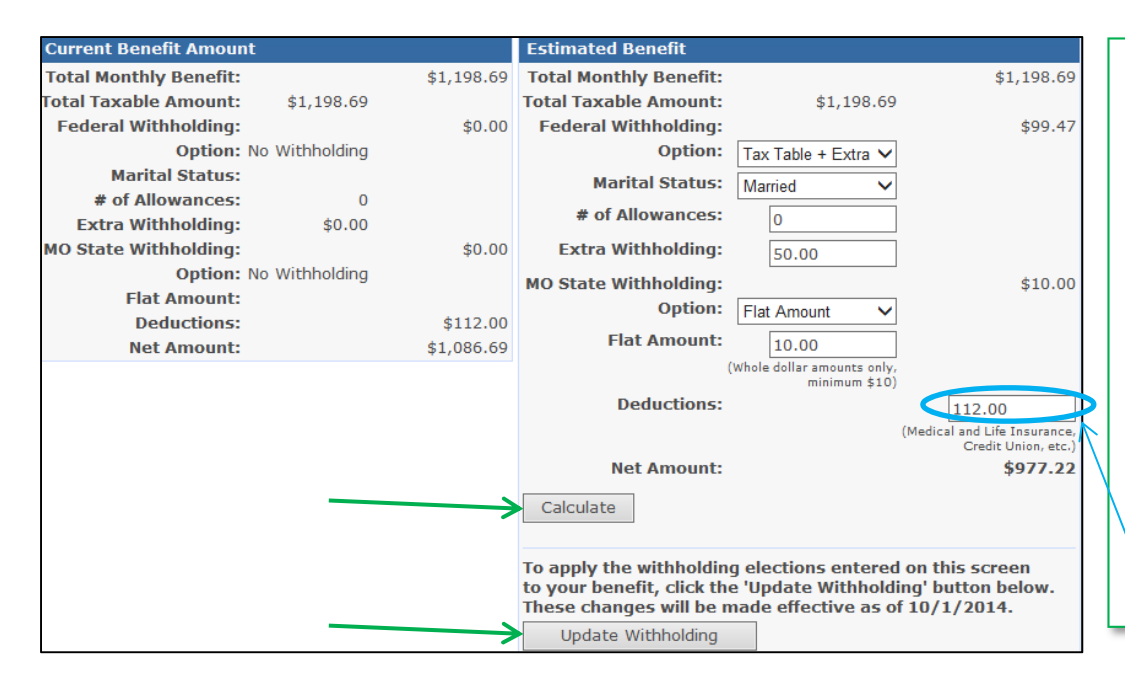

On the "Gross-to-net Benefit" screen, current benefit information is displayed on the left. The right side allows the member to enter different options and, by clicking "Calculate", view the actual dollar amounts these changes would make if enacted. Once they find the dollar amount they are trying to achieve, they can click on "Update Withholding".

Please note that only the tax withholdings can be updated from this screen. Entering a different amount in the "Deductions" section <u>will not</u> change the member's deductions!

You are electing to update withholding information on your benefit. This change will be effective as of 10/01/2014.

Resubmit and ignore these warnings. (Will be resent as originally entered.) After clicking either "Update" or "Update Withholding", the member will see the following warning at the top of their screen. If they are happy with their changes, they will click on "Resubmit and ignore these warnings". By doing so, their tax withholdings will automatically be updated in our system.

| Serving those who keep                     | <b>P</b> us safe.<br>Member Access |                               |
|--------------------------------------------|------------------------------------|-------------------------------|
| Tax Withholding Informat                   | ion                                |                               |
| Communications                             |                                    | Selected Benefit Type         |
| Correspondence                             |                                    | Service Retirement (Active) V |
| Benefit Information                        |                                    |                               |
| Benefit Summary                            | Federal Withholding Information    |                               |
| Benefit Payment History<br>Tax Withholding | Effective Date: 10/1/2014          |                               |
| Direct Deposit                             | Election: Tax Table + Extra Amount |                               |
| Year-to-Date Totals<br>1099-R Information  | Marital Status: Married            |                               |
| Demographics                               | Exemptions: 0                      |                               |
| Survivors/Beneficiaries                    | Extra Withholding: \$50.00         |                               |
| Forms                                      | Total Withholding: \$99.47         |                               |
| Online Forms                               | Edit Federal Withholding           |                               |
| Change Email                               |                                    |                               |
| Change Password                            | State Withholding Information      |                               |
| Communication Preferences                  | Effective Date: 10/1/2014          |                               |
| MPERS                                      | Election: Flat Amount              |                               |
| Contact Information                        | State: MO                          |                               |
| Help Contents                              | Amount: \$10.00                    |                               |
|                                            | Edit State Withholding             |                               |

The member will then be directed back to the "Tax Withholding" screen, where their new elections will be displayed.

NOTE: Changes made between the 1<sup>st</sup> & 15<sup>th</sup> of the month will be effective for the current month's payroll. Any changes keyed after the 15<sup>th</sup> will be implemented on the next month's payroll.

| Marcan         | MAMPERS Mithholding Change odf (50 k       | (B) |
|----------------|--------------------------------------------|-----|
| - Independence | A WWWFERS * WICHTOTALITA CHATTAC DUI 150 P |     |

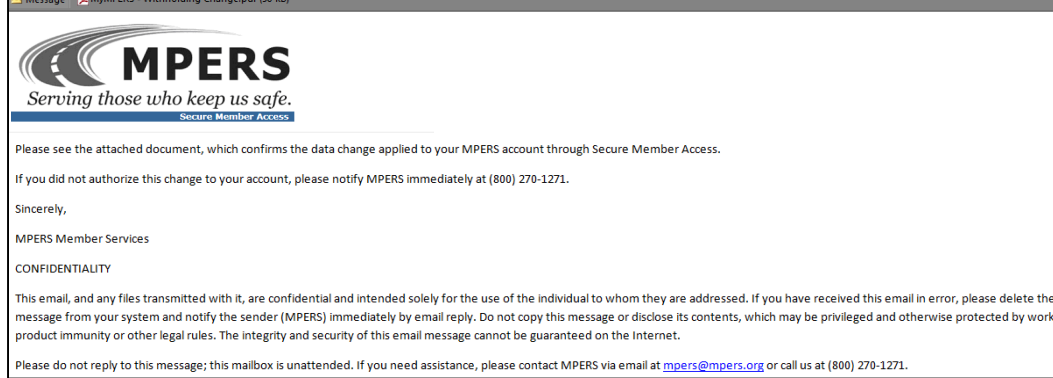

| MyMPERS – Withh                                                                                                  | olding Change                                                                    | 10/3/2014 |                                                                                               |
|----------------------------------------------------------------------------------------------------|----------------------------------------------------------------------------------|-----------|-----------------------------------------------------------------------------------------------|
| Member Information<br>First Name:<br>Middle Name:<br>Last Name:<br>Social Security Number<br>Confirmation Email: | <b>.</b>                                                                         |           | The member will receive a<br>confirmation email with an attac<br>showing their previous and n |
| Prior Federal Withholdi<br>Effective Date:<br>Election:<br>Filing Status:                                        | n <u>g Information</u><br>8/1/2013<br>No Withholding<br>N/A                      |           | elections, including the dollar an<br>that were, and will be, withhe                          |
| Exemptions:<br>Extra Withholding:<br>Total Withholding:                                                          | 0<br>\$0.00<br>\$0.00                                                            |           | A copy of this email will also                                                                |
| Federal Withholding Inf<br>Effective Date:<br>Election:<br>Filing Status:<br>Exemptions:                         | o <u>rmation Change</u><br>10/1/2014<br>Tax Table + Extra Amount<br>Married<br>0 |           | automatically sent to the memb                                                                |
| Extra Withholding:<br>Total Withholding:                                                                         | \$50.00<br>\$99.47                                                               |           |                                                                                               |
| <u>Prior State Withholding</u><br>Effective Date:<br>Election:<br>Total Withholding:                             | Information<br>10/1/2012<br>No Withholding<br>\$0.00                             |           |                                                                                               |
| State Withholding Inform<br>Effective Date:<br>Election:<br>Total Withholding:                                   | mation Change<br>10/1/2014<br>Flat Amount<br>\$10.00                             |           |                                                                                               |

tion email with an attachment ing their previous and new , including the dollar amounts vere, and will be, withheld.

by of this email will also be atically sent to the member's to document the change.